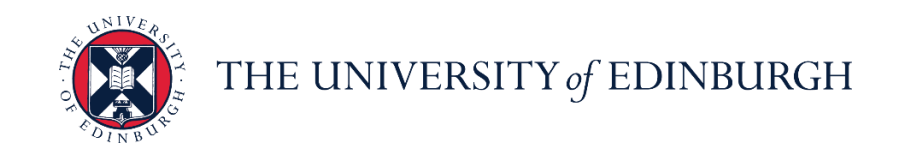

# People and Money system

We know this format may not be accessible for all. To request this guide in a different format please email <u>hrhelpline@ed.ac.uk</u>.

How to Create and Manage a Job Offer

Hiring Manager and School/Department Administrator or Business Support

Estimated time to complete: 12 minutes

Please familiarise yourself with the <u>Guide to Recruitment and Onboarding</u>.

This guide includes the steps for how to create, redraft and extend a job offer to a candidate. A redraft may be required if the job offer is rejected by HR Operations, or if it is rejected by the candidate, but the steps involved are the same.

Only the recruiter, hiring manager or offer specialist within the offer team can submit/edit an offer, collaborators are no longer be able to submit or edit the offer, this can be updated by the Recruiter by adding you as an Offer Specialist within the offer team.

Please do not download and edit an offer letter from the People and Money Offers page.

Please refer to the offer letter <u>template library</u> to select, edit and save your offer letter in PDF format (to avoid editing) **prior** to completing the on-system steps.

If the candidate requires a PVG check for the role, please ensure the relevant clause from the template is included in the offer letter. Further guidance is available on the <u>Disclosure/PVG Checks</u> webpage.

Uploaded attachments are separated into **Candidate Facing** which are made available to the candidate and stored in the new hire's Documents of Record for future reference, and **Internal Documents** which are only visible to internal users e.g the recruiting team and HR Operations.

Please ensure that any **position** changes are made prior to the job offer being drafted.

You must add **allowances** (if applicable) to the **Other Compensation** section. If the allowance you need is not listed please add this to the comments and attachments section.

The **Default Expense Account Code** must be added for all pending workers. This enables users to submit any future expense claims. This will be captured within the approved Job Requisition Business Case (JRBC) Form.

You can track the progress of the approval for an offer once submitted, see the section below on <u>Checking Offer Approval</u>.

You can now **copy a job offer** where there are multiple or bulk offers to be extended. Please see the step by step details <u>below</u>.

#### **Quick Links to in Detail**

- <u>Creating a Job Offer</u>
- Saving a Draft Job Offer
- Editing a Draft Job Offer
- Extend a Job Offer
- <u>Redrafting a Rejected Job Offer</u>
- <u>Copy Job Offer</u>
- <u>Checking Offer Approval Status</u>

#### In Brief...

#### **Creating a Job Offer**

1. From the **Home** page:

click My Team My Team if you are a Line Manager or Hiring Manager, or

click **My Client Groups** <sup>My Client Groups</sup> if you are Business Support or School/Department Administrator.

- 2. Select the Hiring App
- 3. Click on the relevant requisition in the Job Requisitions page.
- 4. In the **Overview** page, click on **Active Applications**.
- 5. Select the candidate with Offer, To Be Created status.
- 6. Click the ellipsis button next to the candidate with the status **Offer, To Be Created**, and select **Create Job Offer**
- 7. Select all the tiles in Create Job Offer page and click Continue
- 8. Complete the When and Why section and click Continue
- 9. Complete the Assignment Info section and click Continue. Continue. Enter 0 hours per period into Working Hours field for Guaranteed Hours employees. You must enter the default expense account code, see full details below.

Continue

- 10. Review the **Offer Team section.** Remove any members that should not have access to offer information. Note that only the recruiter, hiring manager or offer specialist can raise or edit a job offer.
- 11. Complete the **Salary** section and click **Continue**
- 12. Complete the Other Compensation section should any allowances be required. Click

**Continue** in **Other Compensation** to move to the next section. (Use the comments section to list any not available in the app).

13. **Comments and Attachments** Use this section to provide comments and add attachments while drafting or editing job offers. These are visible to internal users and approvers, but not to candidates. You should include the details of any allowances you were unable to select in the

additional compensation section. Click **Continue** to move to the next section

Continue

14. Complete the required fields in the Additional Info (for GH, Annualised and Fractional

offers) section and click Continue.

15. Complete the **Offer Letter Section**, select the offer letter Offer Email Text and an expiration date (if required). Upload the pre-prepared offer letter and job description in the **Candidate** 

Facing Documents section then click Continue

16. Click **Submit** to send the job offer for approval.

For detailed guidance, see the <u>next section</u>.

#### Saving a Draft Job Offer

- 1. In the job offer, complete the section that you are editing, ensuring there is no data missing from mandatory fields.
- 2. Click Save and Close

Save and Close

- 3. The **Job Applications** page opens, and the status of the candidate with the unfinished offer is shown as **Offer, Draft**.
- 4. Click the **Home button** to return to the Home page.

For detailed guidance, see the <u>next section</u>.

## Editing a Draft Job Offer

1. From the Home page:

click **My Team** if you are a Line Manager or Hiring Manager, or click **My Client Groups** <sup>My Client Groups</sup> if you are Business Support or School/Department Administration.

2. Click the **Hiring** App

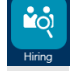

- 3. In the **Job Requisitions** page and click on the relevant requisition.
- 4. In the **Overview** page, click on **Active Applications**.
- 5. Click the ellipsis button next to the candidate with the status **Offer**, **Draft** and select **Edit Job Offer**.
- 6. In the Edit Job Offer page select all the tiles and then click Continue.
- 7. Click on the **Continue** button until you navigate to section that you want to edit or to continue working from.
- 8. Refer to the appropriate steps for **Creating a Job Offer** above to continue.

For detailed guidance, see the <u>next section</u>.

#### **Extend a Job Offer**

- 1. Navigate to the candidate record
- 2. Select Actions then Extend Offer
- 3. Click Yes

The offer will be extended to the candidate.

For detailed guidance, see the <u>next section</u>.

#### Redrafting a Rejected Job Offer

- 1. View the email received or click the **Bell** icon to view the notification of the rejected job offer.
- 2. From the **Home** page:

click **My Team** If you are a Line Manager or Hiring Manager, or

click **My Client Groups** <sup>My Client Groups</sup> if you are Business Support or School/Department Administration.

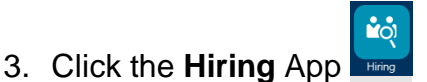

- 4. In the **Job Requisitions** page, click on the requisition.
- 5. In the **Overview** page, click on **Active Applications**.
- 6. Select the candidate with the status Offer, Approval Rejected.
- 7. Click the **Actions button** and select **Redraft Offer**.
- 8. Click Yes
- 9. Click the **Actions** button again and select **Edit Offer**.
- 10. Edit the job offer, following the steps taken to create a draft offer
- 11. Click **Submit** to send the job offer for approval.

For detailed guidance, see the <u>next section</u>.

#### **Copy Job Offer**

Please read the detailed guidance, in the next section.

### Creating a Job Offer

1. From the Home page, either:

Click on **My Team** and select the **Hiring** App if you are a Line/Hiring Manager.

| $\equiv \bigcup_{\substack{\text{of EDINBURGH}}} THE UNIVERSITY$ |                                         | 습 & 됸 ¢' 🔤~ |
|------------------------------------------------------------------|-----------------------------------------|-------------|
| Good morning,                                                    |                                         |             |
| Me My Team My Client Groups                                      | Guaranteed Hours Help Desk Tools Others |             |
| QUICK ACTIONS APPS                                               |                                         |             |
| 😫 Change Manager                                                 |                                         |             |
| Continuous Service Dates                                         | My Team Onboarding Hiring Learning      |             |
| 🚆 Employee Summary                                               |                                         |             |
| M Employment Info                                                | +                                       |             |
| 💓 Change Assignment                                              | Workforce<br>Compensation               |             |
| Show More                                                        |                                         |             |

Or, click on **My Client Groups** and select the **Hiring** App if you are if you are Business Support or School/Department Administrator.

| $\equiv \underbrace{THE UNIVERSITY}_{\text{of EDINBURGH}}$ |                                                        |                         |
|------------------------------------------------------------|--------------------------------------------------------|-------------------------|
| Good morni                                                 | ng,                                                    |                         |
| Me My Team                                                 | My Client Groups Guaranteed Hours Help Desk Tools Othe | ers                     |
| QUICK ACTIONS                                              | apps                                                   |                         |
| Add a Pending Worker                                       | 📫 🕅 😯                                                  | <b>.</b>                |
| Pending Workers                                            | Hiring Onboarding Person<br>Management                 | Workforce<br>Structures |
| Person Contact Info                                        |                                                        |                         |
| Family and Emergency                                       | Contads                                                |                         |
| Show More                                                  |                                                        |                         |

2. In the **Job Requisitions** page click on the relevant requisition.

| = THE UNIVER                  | RSITY<br>GH                                                                                                    |                                                                                          |                                                     |
|-------------------------------|----------------------------------------------------------------------------------------------------|------------------------------------------------------------------------------------------|-----------------------------------------------------|
| Job Requ                      | isitions                                                                                                    |                                                                                          |                                                     |
| If Job Requisitions Campaigns | Requisitions           Keywords         Q         Show Filters           Administrative Assistant (333)         C         C | Hiring Team Role Recruiter, Hiring Manager, Collaborator<br>Sort By<br>Applications: 113 | + Add<br>× Sort<br>Ey<br>Creation Date - New to Old |
| Job Offers                    | Open - Expired<br>Standard<br>United Kingdom<br>Administrator (293)<br>Open - Expired<br>Standard<br>United Kingdom                                                                                                    | Prospects: 0<br>Applications: 65<br>Prospects: 0                                         |                                                     |
|                               | Administrator (C1) (PAO - Administration) (79)<br>Approval - Pending<br>Standard<br>United Kingdom                                                                                                    | Applications: 0<br>Prospects: 0                                                          |                                                     |

3. In the **Overview** page, click on **Active Applications**.

| $\equiv \underbrace{\text{THE UNIVERS}}_{of \text{EDINBURGH}}$ | ITY<br>I                                                             |                           |                                              |                               | □ ☆                     | þ 🗘 💼^  |
|----------------------------------------------------------------|----------------------------------------------------------------------|---------------------------|----------------------------------------------|-------------------------------|-------------------------|---------|
| < Administrator: Overvie                                       | ew                                                                   |                           |                                              |                               |                         | Actions |
| l€<br>⊡<br>Overview<br>Details                                 | 65<br>New - To be Reviewed                                           | 65<br>Active Applications | 0<br>Hires Out of 1                          | 0<br>Unconfirmed Applications | 0<br>Referred Prospects |         |
| Job Formatting                                                 | Key Highlights                                                       |                           | Permite                                      |                               |                         |         |
| • treations                                                    | Open - Expired<br>Requisition Type<br>Standard<br>Requisition Number |                           | Liz Thom<br>Recruitin<br>Standard<br>Primary | ig Type<br>i<br>Location      |                         |         |
| Interviews                                                     | 293<br><b>Hiring Manager</b><br>Liz Thomas                           |                           | United K                                     | ingdom                        |                         |         |
|                                                                |                                                                      |                           |                                              |                               |                         |         |

1. Click the ellipsis button next to the candidate with the status **Offer, To Be Created**, and select **Create Job Offer**.

| $\equiv \underbrace{\text{THE UN}}_{of \text{ EDIN}}$ | JIVERSITY<br>BURGH                                                                                                    |                                                                                | û☆₽¢⁰ ~                                                                      |
|-------------------------------------------------------|----------------------------------------------------------------------------------------------------|--------------------------------------------------------------------------------|------------------------------------------------------------------------------|
| Administrator                                         | (293)                                                                                                    |                                                                                |                                                                              |
|                                                       | Job Applications          Candidate Name or Number       Show Filters       Application Design of the second second | View     Status     Sort By     Create Date - New to       New, To be Reviewed | Send Message<br>Send Message to Team<br>Collect Feedback<br>Create Job Offer |

2. Select the tiles in the **Create Job Offer** page and then click **Continue**. Other Compensation (for allowances) and Additional Info (for GH, Annualised & Fractional info

| ≡ () THE UNIVERSITY<br>of EDINBURGH |                                                            | · 수 부 수 · ③ |
|-------------------------------------|------------------------------------------------------------|-------------|
| Create Job Offer                    |                                                            | Continue    |
|                                     | What would you like to do while working on this job offer? |             |
|                                     | Other Compensation     Additional Info                     |             |
|                                     |                                                            | •           |
|                                     |                                                            |             |

3. Enter or update the When and Why section and click Continue.

| THE UN           | IVERSITY<br>URGH                     |                    |                |                 | <b>Ļ</b> ₽ ∟G  |
|------------------|--------------------------------------|--------------------|----------------|-----------------|----------------|
| Create Job Offer |                                      |                    | Save and Close | Sub <u>m</u> it | <u>C</u> ancel |
|                  | 1 When and Why                       |                    |                |                 |                |
|                  | *When is the employee start date?    | *Action            |                |                 |                |
|                  | 08/02/2022                           | Add Pending Worker | ~              |                 |                |
|                  | *Legal Employer                      |                    |                |                 |                |
|                  | University of Edinburgh $\checkmark$ |                    |                |                 |                |
|                  | *Worker Type                         |                    |                |                 |                |
|                  | Employee $\lor$                      |                    |                |                 |                |
|                  |                                      | Continue           |                |                 |                |

Select the Action reason as follows, (you may need to type the action name to find it):

**Add Pending Worker** – Used when an external candidate is taking on a new assignment. Only used when no previous work relationship exists.

Add Assignment – Used when existing employees are taking on an additional assignment

**For Internal Secondments** the **Add Assignment** action should be used when single assignment holders are **moving in part** to secondment and retaining time in substantive post OR a multiple assignment holder moving from one of their assignments **in part to secondment**.

**Transfer** – Used when an existing employee is leaving their current assignment(s) to take on a new assignment.

**Secondment**- used when single assignment or multiple assignment holder is **moving in full** to secondment.

Add Pending Worker Relationship – for rehires

4. Update the **Assignment Info** section, making sure to populate all mandatory fields, annotated with a \*. Click **Continue.** 

| Business Unit                                            | Working Hours                                            |
|----------------------------------------------------------|----------------------------------------------------------|
| University of Edinburgh v                                | 35 Weekly ~                                              |
| Projected End Date                                       | FTE                                                      |
| dd/mm/yyyy                                               | 1                                                        |
| Position                                                 | Start Time                                               |
| Catering Assistant (A1) (PAO - Hospitality)              | 8.30.AM                                                  |
| lob                                                      | Working as a Manager                                     |
| Catering Assistant (A1) (PAO - Hospitality)              | NO                                                       |
| *Personal Job Title                                      | Fixed Term Reason Code                                   |
| Catering Assistant (A1) (PAO - Hospitality)              | Student experience post (UOE student)                    |
| Grade Ladder                                             | NHS Honorary Contract                                    |
| University Grade Ladder                                  |                                                          |
| Grade                                                    | Contract Review Date                                     |
| UE02 ~                                                   | dd/mm/yyyy                                               |
| Sten                                                     | *Research/Teaching&Research/Teaching Only                |
| UE02 - Step1 v                                           | 1 ~                                                      |
| Department                                               | *HESA Activity Standard Occupational Classification      |
| ACE Catering                                             | Chief Executives and Senior Officials $\qquad \lor$      |
|                                                          | *HESA Level                                              |
| C&E Operations                                           | UCEA Level 2 V                                           |
|                                                          | HESA Reason for End of Contract                          |
| Building                                                 | ✓                                                        |
|                                                          | Clinical Increment Date                                  |
| 100% Off campus working (Approved flexible working only) | dd/mm/yyyy                                               |
| Select a value                                           | Off-Campus Working Days (Approved Flexible Working only) |
| Worker Category                                          |                                                          |
| Select a value V                                         | *Default Expense Account                                 |
| Assignment Category                                      | 110.110002.40022003.2410.00                              |
| Fixed Term V                                             |                                                          |

| Field Name              | Guidance for completion                                             |
|-------------------------|---------------------------------------------------------------------|
| Business Unit*          | Select relevant BU                                                  |
| Projected End Date      | For fixed term contracts please provide                             |
| Position*               | Populate this field if you have created a job requisition from a    |
|                         | template or blank requisition.                                      |
| Personal Job Title*     | This automatically populates with the position name so it should    |
|                         | be overwritten for a meaningful job title. This will also impact on |
|                         | correspondence e.g. contracts                                       |
| Grade Ladder*           | Defaults to appropriate                                             |
| Grade*                  | As above                                                            |
| Step                    | Grade Step                                                          |
| Department              | Select the relevant department                                      |
| Location*               | Location where employee will be based                               |
| Building                | If applicable                                                       |
| 100% Off Campus Working | Yes or No - Only to be updated to 'Yes' where it has been agreed    |
|                         | that the employee will work 100% of time off campus.                |
| Worker Category         | Select the relevant worker category e.g Guaranteed Hours            |
| Assignment Category*    | Select the appropriate from the dropdown, e.g open ended, fixed     |
|                         | term. Select Secondment when moving in full or part to a            |
|                         | secondment post.                                                    |
| Working Hours           | Defaults to 35 per week but can be amended, must be a weekly        |
|                         | figure.                                                             |

|                                   | For Guaranteed Hours assignments set the working hours to 0 per             |
|-----------------------------------|-----------------------------------------------------------------------------|
|                                   | week to calculate a 0 FTE, and use the additional assignment                |
|                                   | information in a later section to record the details.                       |
| FTE                               | Automatically populates based on Working Hours                              |
| Working as a Manager              | Yes/No                                                                      |
| Fixed Term Reason Code            | Must be provided for fixed term contracts                                   |
|                                   | If applicable                                                               |
|                                   | II applicable                                                               |
| Contract Teaching Papagrap/       | I applicable                                                                |
|                                   | 1 - Academic Contract that is teaching only (applies only to                |
| reaching only                     | contracts indicating that staff are teaching only. Leaching should          |
|                                   | include all related activities such as tutoring and preparation).           |
|                                   | 2 - Academic Contract that is research only (should be used for             |
|                                   | those contracts where the primary academic employment function              |
|                                   | is research only, even though the contract may include a limited            |
|                                   | number of hours teaching (up to 6 hours per week or pro-rata for            |
|                                   | part-time staff).                                                           |
|                                   | 3 - Academic contract that is both teaching and research                    |
|                                   | (applies to contracts that include 6 or more hours of teaching per          |
|                                   | week (averaged over the number of actual teaching weeks) as a               |
|                                   | minimum (pro-rate for part-time staff) and the remaining contract           |
|                                   | humining contract on the stand and the remaining contract                   |
|                                   | nours as research only).                                                    |
|                                   | 4 - Non academic contract                                                   |
|                                   | 9 - Academic Contract that is neither teaching nor research                 |
|                                   | (should be used for academic contracts where the primary                    |
|                                   | employment function is not teaching and/or research).                       |
|                                   |                                                                             |
|                                   | If a contract is for both academic and non-academic work then the           |
|                                   | appropriate code from 1 to 3 should only be used where the                  |
|                                   | primary employment function is teaching and/or research.                    |
|                                   |                                                                             |
| HESA Activity Standard            | HESA Activity Standard Occupational Classification-select the               |
| Occupational Classification*      | appropriate option. For subsidiaries please select the code which           |
|                                   | matches closest the type of role. For subsidiaries this information         |
|                                   | will not be returned as part of the HESA submission. For HESA               |
|                                   | Standard Occupational Classification view this link Staff 2023/24 -         |
|                                   | Activity Standard Occupational Classification   HESA                        |
|                                   | This is now a mandatory field please use the table below to select          |
| HEGA Level                        | the appropriate HESA lovel according to the grade of the position           |
|                                   | hold appropriate mean level according to the grade of the position          |
|                                   | N' in all instances                                                         |
| Clinical Incroment Date           | IN III dii iiistances.                                                      |
|                                   | If a Flavible Warking arrangement agreed (as par the Flavible               |
|                                   | If a Flexible working arrangement agreed (as per the riexible               |
| (Approved Flexible Working Only). | Working Policy) please enter the days of the week the employee              |
|                                   | will be working off campus, e.g. Monday and Friday every week. It           |
|                                   | they will be working set days on campus over a different patient to         |
|                                   | weekly (e.g fortnightly) please provide the details in this section         |
|                                   | (e.g. every other Friday from nome).                                        |
|                                   | <b>Note</b> - It is important to provide this information here as this will |
|                                   | provide HR Operations with the details required for the contract            |
|                                   | when it is requested. This field has a <b>150 character limit.</b>          |
|                                   |                                                                             |
| Default Expense Account Code*     | Must be added – please refer to the approved Job Requisition                |
|                                   | Business Case Form.                                                         |

| Please note in most circumstances the default expense account code will be the same as the salary costing code. The default |
|----------------------------------------------------------------------------------------------------|
| expense code cannot be split.                                                                                               |

## HESA LEVEL

| STAFF<br>LEVEL<br>CODE | STAFF LEVEL<br>DESCRIPTION                          | GRADES ASSIGNED TO STAFF LEVEL<br>CODE                                             | ADDITIONAL<br>CRITERIA                                                                             |
|------------------------|-----------------------------------------------------|------------------------------------------------------------------------------------|----------------------------------------------------------------------------------------------------|
| A0                     | Vice-<br>Chancellor/Principal/Head<br>of Initiation | Principal only                                                                     |                                                                                                    |
| B0                     | UCEA level 2                                        | Vice-Principal/University Secretary                                                |                                                                                                    |
| C1                     | UCEA level 3A                                       | Report to run by HR to identify this grouping                                      |                                                                                                    |
| C2                     | UCEA level 3B                                       | College Registrar                                                                  |                                                                                                    |
| D1                     | UCEA level 3/4A1                                    | Report to run by HR to identify this grouping                                      |                                                                                                    |
| D2                     | UCEA level 3/4A2                                    | Report to run by HR to identify this grouping                                      |                                                                                                    |
| D3                     | UCEA level 3/4A3                                    | Report to run by HR to identify this grouping                                      |                                                                                                    |
| E1                     | UCEA level 4A                                       | XM1                                                                                |                                                                                                    |
| E2                     | UCEA level 4B                                       | Report to run by HR to identify this grouping                                      |                                                                                                    |
| F1                     | UCEA level 5A                                       | AC4, AM4, ACN4, AMN4, ACT4, AMT4<br>UE10 / OTHS <b>Academic</b> staff              |                                                                                                    |
| F2                     | UCEA level 5B                                       | UE10 / OTHS <b>Non-Academic</b> staff (e.g. Professional services staff)           |                                                                                                    |
| 10                     | XpertHR level I                                     | UE09, ECA8, AC3A, AC3B, ACN3, ACT3,<br>AM3A, AM3B, AMN3, AMT3, ARW2, XM2A,<br>XM2B | ARC ON SPINAL<br>POINT 39, 40, 40, 44,<br>45, 46, 54, 58, 62, 66                                   |
| JO                     | XpertHR level J                                     | UE08, ECA7, AC2, AM2, ACN2, AMN2,<br>ARW1, MC3, XM3A, XM3B, RCB3                   | ARC ON SPINAL<br>POINT 37, 38, 49, 50,<br>60, 61, 65                                               |
| K0                     | XpertHR level K                                     | UE07, UE7N, ECA6, MC2, AFC7, ECA6,<br>XM4A, XM4B, RCB4                             | ARC ON SPINAL<br>POINT 29, 30, 30, 36,<br>41, 42, 47, 48, 51, 52,<br>53, 55, 56, 57, 59, 63,<br>64 |
| LO                     | XpertHR level L                                     | UE06, UE6N, ECA5, SDS1, MCA, MC1, AFC6, ECA5, XM5A, XM5B, RCB5, K375               |                                                                                                    |
| MO                     | XpertHR level M                                     | UE05, UE04, UE5N, ECA4, AFC5, RCB6, XM6B                                           |                                                                                                    |
| N0                     | XpertHR level N                                     | UE03, TR01, ECA3, MA1, MA3, RCB7, XM6A                                             |                                                                                                    |
| 00                     | XpertHR level O                                     | UE02, ECA2, RCB8                                                                   |                                                                                                    |
| P0                     | XpertHR level P                                     | UE01, ECA1                                                                         |                                                                                                    |

#### Default Expense Account Code

These are mandatory fields. Select the icon at the right of the field

| Default Expense Account |   |  |
|-------------------------|---|--|
|                         | 题 |  |

Complete all fields as per the details under 'Default Expense Account Code' on the approved Job Requisition Business Case form. Then press OK. The table below shows the default values, you must use the cost centre relating to the school or department.

|              | Code to use        |
|--------------|--------------------|
| Entity       | 110                |
| Fund         | 110002             |
| Cost Centre  | From the JRBC Form |
| Account      | 2410               |
| Analysis     | 000000             |
| Portfolio    | 0000000            |
| Product      | 0000000            |
| Intercompany | 000                |

| Default Expense Account |                           | ×              |
|-------------------------|---------------------------|----------------|
| A Hide Segments         |                           |                |
| Entity                  | •                         |                |
| Fund                    |                           | •              |
| Cost Centre             | -                         | •              |
| Account                 | •                         |                |
| Analysis                | 000000 -                  | No Analys      |
| Portfolio               | 00000000                  | No Portfoli    |
| Product                 | 00000000                  | No Produc      |
| Intercompany            | 000 🗸                     | No Entity      |
| Spare 01                | 000000                    | No Spare       |
| Spare 02                | 000000                    | No Spare       |
|                         | Search Reset   O <u>K</u> | <u>C</u> ancel |

5. Enter or update the Offer Team section and click Continue.

It is important to review the Offer team at this point, Offer team members are automatically populated with the Hiring Manager, Recruiter and Offer Specialist

that were added when the requisition was set up. Offer team members will receive notifications and have access to offer information such as salary. You must therefore review and remove any members at this stage who should not have access to this information.

Note – It is only the recruiter, hiring manager or offer specialist within the hiring team that can submit/edit an offer. For any offers that were raised prior to the 22C update (prior to 24 October 2022) the recruiter that raised the original offer can update the offer team ('add collaborator type') and add the offer specialist role to those who need it. If you experience any problems updating the offer team you should submit a service request>system related providing the requisition number.

| iring Manager        |                          | 1 | Recruiter | <br> |
|----------------------|--------------------------|---|-----------|------|
| dd Collaborator Type | Add Collaborator<br>Type |   |           | ~    |
| ffer Specialist      | ~ ×                      |   |           |      |

6. In the **Payroll Info** section select UoE Group **Payroll** in the **Payroll Frequency** section then select **University of Edinburgh** as the **Tax Reporting Unit**. Click **Continue**.

| ayroll Frequency        |          |  |
|-------------------------|----------|--|
| * Payroll<br>UoE Group  | ~        |  |
| ther Info               |          |  |
| *Tax Reporting Unit     |          |  |
| University of Edinburgh | ~        |  |
|                         | Continue |  |

7. Select Annual Salary in the Salary section and click Continue.

| Annual Salary<br>*Salary Amount<br>20,130.00 GBP Annually<br>Annual Salary<br>20,130.00 GBP (FTE 1)<br>Grade Ladder<br>University Grade Ladder<br>New Salary<br>20,120,00 | Grade Name<br>UE04<br>Grade Step<br>UE04 - Step 1<br>Salary Range<br>- GBP Annually |
|----------------------------------------------------------------------------------------------------|-------------------------------------------------------------------------------------|
|                                                                                                    | Continue                                                                            |

- 8. The **Other Compensation** section will be used to add details of **allowances**. There are 14 allowances that can be selected, click **Add** to populate this section.
- Acting Up Allowance
- Contractual Overtime
- Deans Honorarium
- Head of School
- London Weighting Allowance
- On Call Payment
- Overseas Supplement
- Premium Bands
- Responsibility Allowance
- Royal Society Award
- Secondment Allowance
- Wardens Allowance
- Wellcome Trust Allowance
- Wellcome Trust Fellowship

If the allowance you require is not listed please include this information in the comments fand attachments section (step 9 below) below and use the 'Attachments-

Internal Document' to supply any supporting documentation/rationale.

| 6 Other Compensation         |       |
|------------------------------|-------|
|                              | + Add |
| There's nothing here so far. |       |
| Continue                     |       |

In the example, note that the chosen **Plan** information will display in the dialog box and provide guidance.

|                                                                                                    | OK Cancel                                                                                                    |
|----------------------------------------------------------------------------------------------------|----------------------------------------------------------------------------------------------------|
| *Plan                                                                                                    |                                                                                                    |
| London Weighting Allowance                                                                                                    |                                                                                                    |
| *Option                                                                                                    |                                                                                                    |
| London Weighting Allowance                                                                                                    |                                                                                                    |
| *Start Date                                                                                                    | *Periodicity                                                                                                    |
| 08/02/2022                                                                                                    | Annually                                                                                                    |
| End Date                                                                                                    | Work Units Conversion Rule<br>UoE Rate Annualized                                                                                                    |
| 08/02/2022 to Ongoing                                                                                                    | Hours Worked                                                                                                    |
| *Amount                                                                                                    |                                                                                                    |
|                                                                                                    | Pay Value                                                                                                    |
| 3,000.00 ♦<br>Hide Plan Info<br>Allowance Description                                                                                                    |                                                                                                    |
| 3,000.00 ♦<br>Hide Plan Info<br>Allowance Description<br>Payable to those who, as a condition of employment<br>consequence are required to live in London or withir                                                                                                    | , are required to normally work in London or parts of Greater London and as a daily commuting distance.                                                                                                    |
| 3,000.00<br>Hide Plan Info<br>Allowance Description<br>Payable to those who, as a condition of employment<br>consequence are required to live in London or within<br>What information do I need to enter?                                                                                                    | , are required to normally work in London or parts of Greater London and as a daily commuting distance.                                                                                                    |
| 3,000.00<br>Hide Plan Info<br>Allowance Description<br>Payable to those who, as a condition of employment<br>consequence are required to live in London or within<br>What information do I need to enter?<br>You must enter a start date and end date for this allow<br>you should enter 31/12/2066 in the end date field. If                                                                                                    | , are required to normally work in London or parts of Greater London and as a daily commuting distance.<br>wance. London Weighting in most cases will be ongoing with no end date, so there will be a specific end date for the allowance you should add that date.                                                                                                    |
| 3,000.00 ♦<br>Hide Plan Info<br>Allowance Description<br>Payable to those who, as a condition of employment<br>consequence are required to live in London or within<br>What information do I need to enter?<br>You must enter a start date and end date for this allow<br>you should enter 31/12/2066 in the end date field. If<br>The 'Amount' field defaults to 3,000.00 and is the an<br>amount will be divided by 12 (months in the year) an                                                             | , are required to normally work in London or parts of Greater London and as a daily commuting distance.<br>wance. London Weighting in most cases will be ongoing with no end date, so there will be a specific end date for the allowance you should add that date.<br>nual amount the employee will receive. Do not override this value. The annual d paid in monthly instalments to the employee.              |
| 3,000.00 ♦<br>Hide Plan Info<br>Allowance Description<br>Payable to those who, as a condition of employment<br>consequence are required to live in London or within<br>What information do I need to enter?<br>You must enter a start date and end date for this allow<br>you should enter 31/12/2066 in the end date field. If<br>The 'Amount' field defaults to 3,000.00 and is the an<br>amount will be divided by 12 (months in the year) and<br>Leave the 'Pay Value' field blank as this is for payrol | , are required to normally work in London or parts of Greater London and as a daily commuting distance.<br>wance. London Weighting in most cases will be ongoing with no end date, so there will be a specific end date for the allowance you should add that date.<br>nual amount the employee will receive. Do not override this value. The annual d paid in monthly instalments to the employee.<br>use only. |
| 3,000.00 ♦<br>Hide Plan Info<br>Allowance Description<br>Payable to those who, as a condition of employment<br>consequence are required to live in London or within<br>What information do I need to enter?<br>You must enter a start date and end date for this allor<br>you should enter 31/12/2066 in the end date field. If<br>The 'Amount' field defaults to 3,000.00 and is the an<br>amount will be divided by 12 (months in the year) an<br>Leave the 'Pay Value' field blank as this is for payrol  | are required to normally work in London or parts of Greater London and as a daily commuting distance.<br>wance. London Weighting in most cases will be ongoing with no end date, so there will be a specific end date for the allowance you should add that date.<br>nual amount the employee will receive. Do not override this value. The annual d paid in monthly instalments to the employee.<br>use only.   |

Select **OK** and a summary box will display.

Note that further Allowances may be added here by selecting

+ Add

#### Select Continue. To move to next section

| Other Compensation                                                                  |                          |       |
|-------------------------------------------------------------------------------------|--------------------------|-------|
|                                                                                     |                          | + Add |
| London Weighting Allowance<br>London Weighting Allowance<br>23/08/2022 - 23/08/2022 | 3,000.00 GBP   Recurring | /     |
|                                                                                     | Continue                 |       |

#### 9. Comments and Attachments

Use this section to provide comments and add attachments while drafting or editing job offers. These are visible to internal users and approvers, but not to candidates. You should include the details of any allowances you were unable to select in the additional compensation section and use the Attachments-Internal Documents should there be any supporting documents/rationale you want to provide.

|                                                                                                    | Comments                                                                                                    |
|----------------------------------------------------------------------------------------------------|----------------------------------------------------------------------------------------------------|
| comments and add attachments while drafting or editing job offers. These are visible to internal users and approvers, but not to |                                                                                                    |
| <del></del>                                                                                                    |                                                                                                    |
|                                                                                                    |                                                                                                    |
|                                                                                                    |                                                                                                    |
| Drag files here or click to add attachment                                                                                       |                                                                                                    |
|                                                                                                    |                                                                                                    |
|                                                                                                    |                                                                                                    |
|                                                                                                    | omments and add attachments while drafting or editing job offen. These are visible to internal users and approven, but not to |

Click on the down arrow next to **Drag files here or click to add attachment**. Select **Add Files** and navigate to the location where the file is stored and select it.

Please note that the file name of any attachments added to internal documents must not exceed 75 characters (including spaces) as we have discovered that this is causing some records to fail during the HR processing stage. This may mean you need to rename the files before attaching them. HR Operations will reject the request if there are any attachments with a file name exceeding 75 characters. 10. Complete the required fields in the **Additional Info** section and click **Continue**. This is required for all Guaranteed Hours, Annualised and Fractional Contracts.

| Comments for HR Operations (Read only - from May 2022 use new<br>comments section) |
|------------------------------------------------------------------------------------|
|                                                                                    |
|                                                                                    |
|                                                                                    |
|                                                                                    |
|                                                                                    |
|                                                                                    |
|                                                                                    |
|                                                                                    |
|                                                                                    |
|                                                                                    |
| h                                                                                  |
|                                                                                    |

#### For Guaranteed Hours Offers

In the Total number of hours for period (GH only) field - enter the minimum hours to be guaranteed in the initial GH period

In the Period Hours cover (GH only) field - select from one of the available drop down options (see below table in <u>Appendix 2</u> for guidance and description).

In the Annually reviewed (GH only) field - select whether you intend to review the GH minimum hours each year. For use in Per Year only, (see below table in <u>Appendix 2</u> for guidance and description).

Annualised Hours Offer – Enter Number of hours per year and Average weekly working hours. Select appropriate value for Term time only.

Fractional Hours Offer - Enter Number of hours per year and Number of weeks per year. Select appropriate value for Term time only.

**Comments for HR Operations**- - no longer in use you should use the offer comments in previous screen.

11. In the Offer Letter section select the offer letter Offer Email Text, select an expiration date (if required) and attach the offer letter and job description to the candidate facing documents section. Please note that the file name of any attachments added to the candidate facing documents must not exceed 75 characters (including spaces) as we have discovered that this is causing some records to fail during the HR processing stage. This may

mean you need to rename the files before attaching them. HR Operations will reject the request if there are any attachments with a file name exceeding 75 characters.

| Offer email text                                       | ~                                    |                                                    |   |  |
|--------------------------------------------------------|--------------------------------------|----------------------------------------------------|---|--|
| Download                                               |                                      |                                                    |   |  |
| Crag f                                                 | iles here or click to add attachment |                                                    |   |  |
| Candidate Job Application Language<br>American English |                                      | Expiration Date dd/mm/yyyy Dip                     |   |  |
| Additional Text 1                                      |                                      |                                                    |   |  |
| 5 <2 ♦ B I U 1 = 1 = 0 %                               |                                      |                                                    |   |  |
|                                                        |                                      |                                                    |   |  |
|                                                        |                                      | Paragraphs: 0, Words: 0, Characters (with HTML): 0 | 3 |  |
| Additional Text 2                                      |                                      |                                                    |   |  |
| 5 ♂ 🀓 в I Ц ј≘ ј≘ 🌐 📯                                  |                                      |                                                    |   |  |
|                                                        |                                      |                                                    |   |  |
|                                                        |                                      |                                                    |   |  |
|                                                        |                                      |                                                    |   |  |
|                                                        |                                      | Paragraphs: 0, Words: 0, Characters (with HTML): 0 |   |  |
|                                                        |                                      | Paragraphs: 0, Words: 0, Characters (with HTML): 0 |   |  |

12. Click **Submit** to send the job offer for approval.

#### Saving a Draft Job Offer

It is not necessary to complete the job offer all at once as a draft copy can be saved and completed later.

- 1. In the job offer complete the section that you are editing, ensuring there is no data missing from mandatory fields.
- 2. Click Save and Close in the black banner.

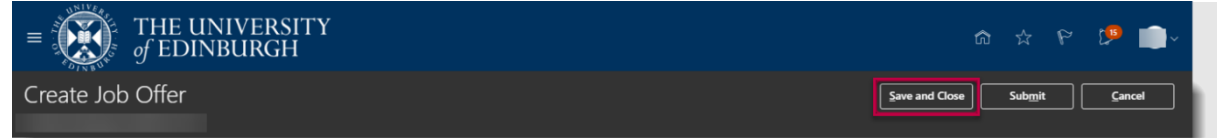

3. The **Job Applications** page opens, and the status of the candidate with the unfinished offer is shown as **Offer, Draft**.

| THE UNIVER        | RSITY<br>GH                                                                                                  |   |   |   | p | S) ~ |
|-------------------|----------------------------------------------------------------------------------------------------|---|---|---|---|------|
| <                 |                                                                                                    |   |   |   |   |      |
| Job Aj<br>candida | pplications<br>ate Name or Number Q Show Filters Application Details Active x                                |   |   |   |   |      |
|                   | Actions View Status V Sort By Create Date - New to Old                                                       | ~ |   |   |   |      |
|                   | Interview, 1st Interview, scheduled       Prescreening score: 0 out of 0       Status       Phase 3 out of 5 |   |   |   |   |      |
|                   | Prescreening score: 0 out of 0 Status<br>Phase 3 out of 5                                                    |   |   |   |   |      |
|                   | Offer, Draft Prescreening score: 0 out of 0 Status Phase 4 out of 5                                          |   |   |   |   |      |
|                   |                                                                                                    | - | - | - | _ | _    |

4. Click the **Home** button to return to the Home page.

#### Editing a Draft Job Offer

1. From the **Home** page, either:

Click on **My Team** and select the **Hiring** App if you are a Line/Hiring Manager.

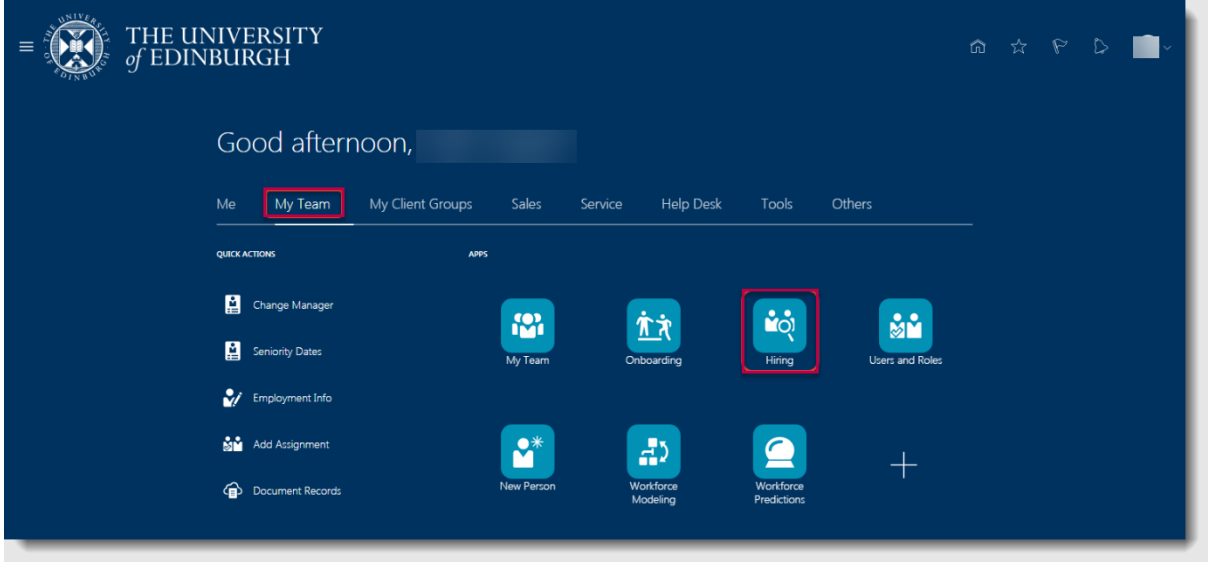

Or

Click on **My Client Groups** and select the **Hiring** App if you are if you are Business Support or School/Department Administration.

| $\equiv \int_{0}^{0} \int_{0}^{0} \int_$ | NIVERSITY âr ☆ ♥ ♥ ∰<br>BURGH                                                    |
|----------------------------------------------------------------------------------------------------|----------------------------------------------------------------------------------|
|                                                                                                    | Good afternoon,                                                                  |
|                                                                                                    | Me My Team My Client Groups Benefits Administration Sales Service Knowledge Help |
|                                                                                                    | QUICK ACTIONS APPS                                                               |
|                                                                                                    | 🔐 Hire an Employee                                                               |
|                                                                                                    | Add a Contingent Worker                                                          |
|                                                                                                    | Add a Pending Worker                                                             |
|                                                                                                    | Add a Nonworker                                                                  |
|                                                                                                    | Pending Workers Absences Goals Performance Profiles                              |

- 2. In the **Job Requisitions** page click on the relevant requisition.
- 3. In the **Overview** page, click on **Active Applications**.
- 4. Click the ellipsis button next to the candidate with the status **Offer**, **Draft** and select **Edit Job Offer**.

| THE UNIT of EDINBU | /ERSITY<br>IRGH                                                          |                                                                   | බ ද                  | 5 6               | 1 <b>19</b> |
|--------------------|--------------------------------------------------------------------------|-------------------------------------------------------------------|----------------------|-------------------|-------------|
| <                  |                                                                          |                                                                   |                      |                   |             |
| ol                 | D Applications Indidate Name or Number 9 Show Filters Application Detail | s Active X                                                        |                      |                   |             |
|                    | Actions ~ View                                                           | Status v Sort By Create Date - New to Old                         | ~                    |                   |             |
|                    | Prescreening score: 0 out of 0                                           | Interview, 1st Interview scheduled<br>Status<br>Phase 3 out of 5  |                      |                   |             |
|                    | Prescreening score: 0 out of 0                                           | Interview, Did not attend interview<br>Status<br>Phase 3 out of 5 |                      |                   |             |
|                    | Prescreening score: 0 out of 0                                           | Offer, Draft<br>Status<br>Phase 4 out of 5                        | Send Me<br>Collect F | issage<br>Gedback |             |

 Select the tiles in the Edit Job Offer page and then click Continue. Other Compensation (for allowances) and Additional Info (for GH, Annualised & Fractional info

| $= \underbrace{}_{\text{of EDINBURGH}} THE UNIVERSITY$ |                                                                                                    | 습 & ㄹ 후 🛞 |
|--------------------------------------------------------|----------------------------------------------------------------------------------------------------|-----------|
| Edit Job Offer                                         |                                                                                                    | Continue  |
|                                                        | What would you like to do while working on this job offer?         Other Compensation         Additional Info |           |

6. The job offers opens in section **1. When and Why**.

| = THE U        | INIVERSITY<br>NBURGH              |           | â              | x P 🥬 💼       |
|----------------|-----------------------------------|-----------|----------------|---------------|
| Edit Job Offer |                                   |           | Save and Close | Submit Cancel |
|                |                                   |           |                |               |
|                | 1 When and Why                    |           |                |               |
|                | "When is the employee start date? | *Action   |                |               |
|                | 5/10/2020                         | Promotion | $\sim$         |               |
|                | *Legal Employer                   |           |                |               |
|                | University of Edinburgn           |           |                |               |
|                | Employee V                        |           |                |               |
|                | Co.                               | ntinue    |                |               |
|                |                                   |           |                |               |
|                |                                   |           |                |               |
|                | (2) Assignment Info               |           |                |               |
|                |                                   |           |                |               |

- 7. Click on the **Continue** button until you navigate to section that you want to edit or to continue working from.
- 8. Refer to the appropriate steps in <u>Creating a Job Offer</u> above to complete the offer.
- 9. Click **Submit** to send the offer to HR operations for approval

#### Extend a Job Offer

1. Navigate to the **candidate** record. Select the Candidate.

| $\equiv \underbrace{\text{THE UN}}_{of \text{ EDINE}}$ | IVERSITY<br>BURGH                                                                                                    |                                                                                                    | 습 🌣 🖻 ᢏ 💼 🗸 |
|--------------------------------------------------------|----------------------------------------------------------------------------------------------------|----------------------------------------------------------------------------------------------------|-------------|
| Administrator (                                        | 293)                                                                                                    |                                                                                                    |             |
|                                                        | Job Applications          Candidate Name or Number       Show Filters       Application Detail         Actions >       •       •         •       •       •         •       •       •         •       •       •         •       •       •         •       •       •         •       •       •         •       •       •         •       •       •         •       •       •         •       •       •         •       •       •         •       •       •         •       •       •         •       •       •         •       •       •         •       •       •         •       •       •         •       •       •         •       •       •         •       •       •         •       •       •         •       •       • | s Active ×<br>View Status ✓ Sort By Create Date - New to ✓<br>Offer, Draft ····<br>Status<br>Phase 4 out of 5<br>New, To be Reviewed ····<br>Status<br>Phase 1 out of 5 |             |

## 2. Select Actions then Extend Offer.

| ■ THE UNIVERS | SITY<br>H                                                                       |                           | ☆ ☆ ₽ 🤔                                                           |
|---------------|---------------------------------------------------------------------------------|---------------------------|-------------------------------------------------------------------|
| <             | _                                                                               | Previous Next             | Actions Move                                                      |
|               |                                                                                 |                           | Add to Candidate Pool                                             |
|               | Key Highlights                                                                  |                           | Add Interaction<br>Send Message                                   |
| Activity      | Phase and State<br>Offer, Approved<br>Candidate Type When Applying<br>Employees | Candidate Number<br>18442 | Send Message to Team<br>Send Interview Invite<br>Collect Feedback |
| Progress      |                                                                                 |                           | Check Duplicates                                                  |
| Attachments   | Work Preferences                                                                |                           | Redratt Offer<br>Extend Offer                                     |
| Hteractions   |                                                                                 |                           |                                                                   |
| Questions     | Language                                                                        |                           | ~                                                                 |
| Interviews    |                                                                                 |                           |                                                                   |
| Feedback      | Work History                                                                    |                           | ~                                                                 |
|               |                                                                                 |                           |                                                                   |

3. Click Yes.

| = THE UNIVER                                                                        | SITY<br>H                                                                                                    |               | ⋒ ☆ ₽ 🤨 🌖~     |
|-------------------------------------------------------------------------------------|----------------------------------------------------------------------------------------------------|---------------|----------------|
|                                                                                     |                                                                                                    | Previous Next | Actions V Move |
| I←<br>Details<br>Control Activity<br>Progress<br>Attachments<br>Figure Interactions | Key Highlight         Phase and State         Offer, Approved         Candidate Type W         Employees         You're about to extend the job offer to candidate         Do you want to continue? | X<br>No       | ^<br>          |
| Questions                                                                           | Language                                                                                                    |               | ~              |
| Feedback                                                                            | Work History                                                                                                    |               | ~              |

The offer will be extended to the candidate.

#### **Redrafting a Rejected Job Offer**

- 1. View the email received or click the **Bell** icon to view the notification of the rejected job offer.
- 2. From the Home page, either:

click on **My Team** and select the **Hiring** App if you are a Line/Hiring Manager.

| $\equiv \bigcup_{i=1}^{N} \int_{0}^{0} \frac{1}{EDINB}$ | IVERSITY<br>BURGH  |                  |              |                       |                          |                 |  | 0 | •- |
|---------------------------------------------------------|--------------------|------------------|--------------|-----------------------|--------------------------|-----------------|--|---|----|
| (                                                       | Good aftern        | oon,             |              |                       |                          |                 |  |   |    |
|                                                         | Me My Team         | My Client Groups | Sales Servic | e Help Desk           | Tools                    | Others          |  |   |    |
| ٩                                                       | QUICK ACTIONS      | APPS             |              |                       |                          |                 |  |   |    |
|                                                         | Change Manager     |                  |              | <b>*</b> *            | <b>•••</b>               |                 |  |   |    |
|                                                         | Seniority Dates    | N                | My Team      | Onboarding            | Hiring                   | Users and Roles |  |   |    |
|                                                         | Employment Info    |                  |              |                       |                          |                 |  |   |    |
|                                                         | 🕈 🛉 Add Assignment |                  | <b>♀</b> *   | <b>.</b>              |                          | +               |  |   |    |
|                                                         | Document Records   | Ne               | ew Person    | Workforce<br>Modeling | Workforce<br>Predictions |                 |  |   |    |
|                                                         |                    |                  |              |                       |                          |                 |  |   |    |

Or

Click on **My Client Groups** and select the **Hiring** App if you are if you are Business Support or School/Department Administration.

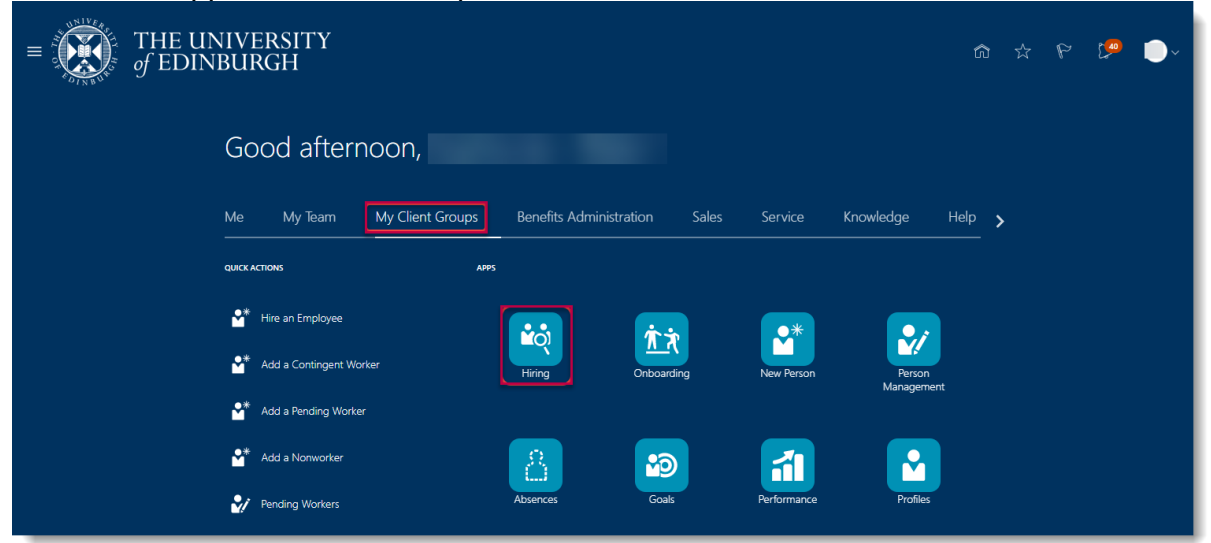

- 3. In the **Job Requisitions** page click on the relevant requisition.
- 4. In the **Overview** page, click on **Active Applications**.
- 5. Select the candidate with Offer, Approval Rejected status.
- 6. Click the **Actions** button and select **Redraft Offer**.
- 7. Click **Yes** in the prompt to redraft the candidate's job offer.
- 8. Click the **Actions** button and select **Edit Offer**.
- 9. Follow the steps in Editing a Draft Job Offer above to continue.
- 10. Click **Submit** to send the offer to HR operations for approval

#### **Checking the Offer Approval Process**

Job offer initiators, approvers, and observers can track how job offers are moving through the approval process by viewing banners displayed on the job application's Details and Offer tabs. Job offer initiators and approvers can also click the **See how it's going** link on these banners to see more details, for example viewing the whole offer or seeing who the next approver in line is. They can also take actions on the offer such as approving or withdrawing it from approval.

Banners are displayed when: -

- An offer is submitted for approval.
- An offer approval is underway.
- An approver requested more info about the offer.
- The offer initiator needs to provide more info about the offer.

| ■ THE UNIVE   | 습☆₽₽ 🖉 😫~                                                       |                              |                |
|---------------|-----------------------------------------------------------------|------------------------------|----------------|
| < RH Clinical | Research Fellow (484)                                           |                              | Actions ~ Move |
| l€<br>•       | Approval in progress. See how it's going.                       |                              |                |
| Details       |                                                                 |                              |                |
| C Activity    | When and Why                                                    |                              |                |
| Progress      | When is the employee start date?<br>4/08/2021<br>Legal Employer | Action<br>Add Pending Worker |                |
| Attachments   | University of Edinburgh                                         |                              |                |
| Interactions  | Worker Type<br>Employee                                         |                              |                |

Banner for Offer Approval in Progress Banners are also displayed on the job application's Details and Offer tabs when-

- An offer is extended
- An offer will be extended at a certain point in the future, if the selection process is configured to automatically extend job offers.
- There are any issues while trying to extend an offer.
- There are any issues while using the Move to HR action.

The job offer couldn't be extended. There was a problem with the job offer letter. (IRC-1590302)

#### Copy Job Offer

This functionality can be used to help hiring teams process multiple or bulk offers quickly where the offer details are the same. Note that it is only possible to copy offers for external candidates (new hires and rehires), this functionality is not possible for internal transfers or additional posts.

#### Before you start

- You must start by creating one offer from the list of successful candidates
- All other application statuses should also be updated e.g. Rejected after interview
- Check that the number of openings on the requisition matches the number of offers you wish to copy. If more openings are required please send a Service Request using category 'Advertising' and title 'Increase Opening on Req # xxxx' to increase the number of openings before you continue, please attach the Job Requisition Business Case Form showing the approval of additional FTE. The system will flag an error if there is not enough openings.
- To copy an existing offer the person copying the offer must be part of the offer team for the first offer.
- It's preferable to select a recent offer to copy because it contains active values. Older offers on this requisition may no longer be selectable, or if they have values that aren't current anymore then the copying will be unsuccessful.

#### In Detail...

- 1. Create one offer from the list of successful candidates, following the steps above 'Creating a Job Offer' steps 1 to 16. The Job offer can be saved as a draft or can be submitted for approval.
- 2. Next, select the additional candidates that will also need an offer created

| E THE UNIVERSITY |                  |                                |                               |                           |                                                                   | △☆₽ 🧔 |
|------------------|------------------|--------------------------------|-------------------------------|---------------------------|-------------------------------------------------------------------|-------|
| < <              | ,                |                                |                               |                           |                                                                   |       |
|                  | Job Applications |                                |                               |                           |                                                                   |       |
|                  | Keywords Q       | Show Filters Application Deta  | ils Active 🖂                  |                           |                                                                   |       |
|                  | Actions ~        |                                |                               | C C View UOE Default View | rw ~ Sort By Create Date - New t                                  | 0 ~   |
|                  | Candidate        | Application Status             | Contact Details               | CV and submission date    | Education                                                         | >     |
|                  |                  | Offer, Pending Approval        |                               | Resume                    | Doctorate, 2020                                                   |       |
|                  |                  | Prescreening score: 0 out of 0 | Glasgow, G8                   | 30/08/2022                | Other Higher Degree Including<br>Masters (SVQ Level 5), 2014      |       |
|                  |                  |                                |                               |                           | Honours Degree, 2012                                              |       |
|                  |                  | Offer, To be Created           |                               | Resume                    | Doctorate, 2022                                                   | 244   |
|                  |                  | Prescreening score: 0 out of 0 | Leicester, Leicestershire, GB | 30/08/2022                | Other Higher Degree including<br>Masters (SVQ Level 5), 2016      |       |
|                  |                  |                                |                               |                           | First Degree, 2010                                                |       |
|                  | ×                | Offer, To be Created           |                               | Resume                    | Doctorate, 2022                                                   | ***   |
|                  |                  | Prescreening score: 0 out of 0 | Lockerble, GB                 | 29/08/2022                | Honours Degree, 2017                                              |       |
|                  |                  | Offer. To be Created           |                               | Resume                    | Doctorate                                                         |       |
|                  |                  | Prescreening score: 0 out of 0 | Edinburgh, Midiothian, G8     | 29/08/2022                | Other Higher Degree including<br>Masters (SVQ Level 5), 2019      |       |
|                  |                  |                                |                               |                           | Other Higher Degree including<br>Masters (SVQ Level 5), 2018      |       |
|                  |                  |                                |                               |                           | (1 more)                                                          |       |
|                  |                  | Offer, To be Created           |                               | Resume                    | Doctorate                                                         |       |
|                  | -                | Prescreening score: 0 out of 0 | Abu Dhabi, AE                 | 27/08/2022                | Other Higher Degree including<br>Masters (SVQ Level 5), 2009      |       |
|                  |                  |                                |                               |                           | Other Undergraduate Qualification<br>Including professional, 2005 |       |

#### 3. Click actions and copy offer

| $\equiv \bigoplus_{\substack{\text{of EDINBURGH}}} THE UNIVERSITY$ |        |                              |                                 |                               |                         |                                                                   |      |  |
|--------------------------------------------------------------------|--------|------------------------------|---------------------------------|-------------------------------|-------------------------|-------------------------------------------------------------------|------|--|
|                                                                    |        | 2                            |                                 |                               |                         |                                                                   |      |  |
| <                                                                  |        |                              |                                 |                               |                         |                                                                   |      |  |
|                                                                    | lob A  | oplications                  |                                 |                               |                         |                                                                   |      |  |
|                                                                    | 100 A  | pplications                  |                                 |                               |                         |                                                                   |      |  |
|                                                                    | Keywor | ds Q                         | Show Filters Application Detail | is Active x                   |                         |                                                                   |      |  |
|                                                                    | 0      | Actions ~                    |                                 |                               | ତ୍ତ୍ View UOE Default V | fiew \vee Sort By Create Date - New                               | to v |  |
|                                                                    |        | Move                         | Application Status              | Contact Details               | CV and submission date  | Education                                                         | >    |  |
|                                                                    |        | Add to Requisition           | Offer, Pending Approval         |                               | Resume                  | Doctorate, 2020                                                   |      |  |
|                                                                    |        | Add Interaction<br>Add Label | Prescreening score: 0 out of 0  | Glasgow, GB                   | 30/08/2022              | Other Higher Degree Including<br>Masters (SVQ, Level 5), 2014     |      |  |
|                                                                    |        | Collect Feedback             |                                 |                               |                         | Honours Degree, 2012                                              |      |  |
|                                                                    | 1      | Send Message                 | Offer To be Control             |                               | Deserves                | Destaute 3033                                                     |      |  |
|                                                                    | 4      | Sand Interview Indle         | oller, lo de created            |                               | 30/08/2022              | Other Higher Degree Including                                     |      |  |
|                                                                    |        | Send Confirmation Paquest    | Prescreening score: 0 out of 0  | Leicester, Leicestershire, G8 |                         | Masters (SVQ Level 5), 2016                                       |      |  |
|                                                                    | - E    | Continn Job Application      | -                               |                               |                         | First Degree, 2010                                                |      |  |
|                                                                    | ~      |                              | ffer, To be Created             | -                             | Resume                  | Doctorate, 2022                                                   |      |  |
|                                                                    |        | -                            | Prescreening score: 0 out of 0  | Lockerble, GB                 | 29/08/2022              | Honours Degree, 2017                                              |      |  |
|                                                                    | -      |                              | Offer, To be Created            |                               | Resume                  | Doctorate                                                         |      |  |
|                                                                    |        | _                            | Prescreening score: 0 out of 0  | Edinburgh, Midlothian, GB     | 29/08/2022              | Other Higher Degree including<br>Masters (SVQ Level 5); 2019      |      |  |
|                                                                    |        |                              |                                 |                               |                         | Other Higher Degree including<br>Masters (SVQ Level 5), 2018      |      |  |
|                                                                    |        |                              |                                 |                               |                         | (1 more)                                                          |      |  |
|                                                                    |        |                              | Offer, To be Created            |                               | Resume                  | Doctorate                                                         |      |  |
|                                                                    |        | -                            | Prescreening score: 0 out of 0  | Abu Dhabi, AE                 | 27/08/2022              | Other Higher Degree including<br>Masters (SVQ Level 5), 2009      |      |  |
|                                                                    |        |                              |                                 |                               |                         | Other Undergraduate Qualification<br>Including professional, 2005 |      |  |

- 4. The next screen will show the candidates that have been selected. If you wish to remove any click the 'X'
- 5. Under the Offers section:
  - a) In the "Offer to copy from candidate" select the candidate with the offer that you wish to copy (as previously created).
  - b) Select the start date for the new offers
  - c) In the Name of Batch Offer Process field, you can use the default name for the batch offer process which includes the requisition number and the current date and time. Or you can set a new one. This name is useful for tracking all of these newly-copied offers on the Job Offers list.
  - d) Select "**Stay in draft state to edit new offers**" This is because the individuals offer letter will need to be attached
  - e) Then click **submit**

| $\equiv \bigcup_{\substack{\text{of EDINBURGH}}} THE UNIVERSITY$ |                                                                                    |                                                                                                  |   |                                |
|------------------------------------------------------------------|------------------------------------------------------------------------------------|--------------------------------------------------------------------------------------------------|---|--------------------------------|
| Copy Offer                                                       |                                                                                    |                                                                                                  |   | Sub <u>m</u> it <u>C</u> ancel |
|                                                                  | Information<br>The process will run as a batch. We will notify you when it's done. |                                                                                                  |   |                                |
|                                                                  | Candidates: 4                                                                      |                                                                                                  | ^ |                                |
|                                                                  |                                                                                    |                                                                                                  | × |                                |
|                                                                  |                                                                                    |                                                                                                  | × |                                |
|                                                                  |                                                                                    |                                                                                                  | × |                                |
|                                                                  |                                                                                    |                                                                                                  | × |                                |
|                                                                  |                                                                                    |                                                                                                  |   |                                |
|                                                                  | New Offers                                                                         | Num dank da burn                                                                                 |   |                                |
|                                                                  | Drivenicad Offer Details                                                           | Name of back Unter Process 5038,2023,01,17,11:00                                                 |   |                                |
|                                                                  | Start Date of New Offers<br>17/01/2023                                             | When batch Process is bone Submit new offers for approval Stay in draft state to edit new offers |   |                                |

Download Offer Details - If the user wants to check the offer details for the candidate the offer is being copied for they can click "download offer details". This will generate a PDF table of the offer details for the offer being copied (see the below example).

All of the content and attachments on their offer will be copied to create new job offers for the other selected candidates

It's important to therefore ensure the "Stay in draft state to edit new offers" is selected so that the relevant candidate offer letter can be uploaded once the copy process has been completed.

| UE07 - Step 1          |                                    |
|------------------------|------------------------------------|
| Job Offer              |                                    |
|                        |                                    |
| Of                     | ffer Recipient Details             |
| UE07 - Step 1          |                                    |
| Display Name           | هنستعنصف                           |
| Personal Email Address | Amouth Caration DNILLCommettee and |
| Personal Phone Number  |                                    |
| Work Email Address     |                                    |
| Work Phone Number      |                                    |
| Home Address           |                                    |
| Candidate Type         | ORA_EXTERNAL_CANDIDATE             |
| Person Number          |                                    |
|                        |                                    |

Offer Details

| Job Offer Title            |                                                            |
|----------------------------|------------------------------------------------------------|
| Creation Date              | 1/12/2023 5:24:57 PM                                       |
| Created By                 |                                                            |
| Comments                   |                                                            |
| Phase                      | Offer                                                      |
| State                      | Draft                                                      |
| Accepted Date              |                                                            |
| Accepted On Behalf         | N                                                          |
| Accepted On Behalf By      |                                                            |
| Accepted On Behalf Date    |                                                            |
| E Signature Full Name      |                                                            |
| E Signature IP Address     |                                                            |
| E Signature Date           |                                                            |
| Expiration Date            |                                                            |
| Additional Text 1          |                                                            |
| Additional Text 2          |                                                            |
| E Signature Statement      |                                                            |
|                            | Please provide your signature to accept<br>your job offer. |
| Offer Letter Template Name |                                                            |

Assignment Details

| Assignment Name    |                         |
|--------------------|-------------------------|
| Legal Employer     | University of Edinburgh |
| Hire Date          | 1/12/2023               |
| Worker Type        | Employee                |
| Business Unit Name | University of Edinburgh |
|                    |                         |
| Job Name           |                         |
| Grade              | UE07                    |

- 6. Once the copy offer process has been submitted it will take a little while to process. You will be alerted when it is complete. You can also tell the process is complete because the Phase and State will change to Offer-Draft.
- You must now attach each individual offer letter for each candidate. Follow the steps in the section <u>'Editing a Draft Job Offer'</u>, this also gives you an opportunity to check the offer details.
- 8. Once you are ready submit the offer for HR approval
- 9. Once approved follow the steps to Extend the Job Offer.

#### What happens after submitting the batch copy offer process?

When you submit the Copy Offer action, here's what can happen:

- If the batch copy offer process is successful, all of the offer content and attachments on the offer are copied to create new job offers for the selected candidates.
- If there are warnings, the new offers still get copied.
- If there are errors, the batch copy offer process stops.

The table presents possible warnings and errors that can occur during the batch copy offer process.

| Warning or<br>Error | Scenario                                                                                                    |
|---------------------|----------------------------------------------------------------------------------------------------|
| Warning             | The original offer letter was adjusted to include specific info about the candidate. You'll see a warning message asking you to update each new candidate's offer letter after it gets copied. Copies will then be created.                              |
| Error               | The recruiter or hiring manager on the original offer is no longer working<br>for the company. The batch copy offer process can't proceed. You'll see<br>an error message asking you to select a different candidate's offer to be<br>copied.            |
| Error               | The original offer has no salary amount or no offer letter, or the job requisition doesn't have enough openings left to accommodate all of the candidates selected (and you don't have the privilege Communicate Job Offer Ignoring Number of Openings). |

In case of any failure, all of the selected candidates will likely have a partially-created offer but you will have to check the Errors section for each candidate's offer to see which regions' fields were unable to be copied. For example:

The Assignment section may not be filled out for all the new candidates if the original offer's assignment had a location or grade that's currently inactive.

The Other Compensation section may be empty for all the new candidates if they don't satisfy the eligibility profile or element eligibility for the original offer's Individual Compensation Plan.

These incomplete new offers will remain in the status Offer - Draft so that the missing values can be manually provided as needed, even if the option selected

when copying the offer was "Submit new offers for approval". When each offer is edited to be complete, you can submit them individually for approval.

As soon as the batch copy offer process is finished, you may receive a notification if this was configured by your administrator. The notification indicates the number of offers that were successfully copied as well as the number of offers that failed, were skipped, or cancelled.

# Appendix

# Appendix 1 Job offer templates are available from the template library

| Code    | Name                              | When to select                                                                                    |
|---------|-----------------------------------|---------------------------------------------------------------------------------------------------|
| HCMOL01 | Standard Open<br>Ended            | If Open ended Grades 1-10 (not GH, Annualised or Fractional) - New employees                      |
| HCMOL02 | Standard Fixed<br>Term            | If Fixed-term Grades 1-10 (not GH, Annualised or<br>Fractional) - New employees                   |
| HCMOL03 | GH Open Ended                     | If GH Open ended Grades 1-10                                                                      |
| HCMOL04 | GH Fixed Term                     | If GH Fixed-term Grades 1-10                                                                      |
| HCMOL05 | Annualised Open<br>Ended          | If Annualised + Open Ended all grades                                                             |
| HCMOL06 | Annualised Fixed<br>Term          | If Annualised + Fixed term all grades                                                             |
| HCMOL07 | Fractional Open<br>Ended          | If Fractional+ Open Ended all grades                                                              |
| HCMOL08 | Fractional Fixed<br>Term          | If Fractional+ Fixed term all grades                                                              |
| HCMOL09 | Additional post<br>Open Ended     | If Open ended Grades 1-10 - Existing employees taking on a new post and retaining another         |
| HCMOL10 | Additional post<br>Fixed Term     | If fixed-term Grades 1-10 - Existing employees taking on a new post and retaining another         |
| HCMOL14 | Internal Transfer -<br>Fixed Term | If fixed-term Grades 1-10 - Existing employees taking on a new post which will be their only post |
| HCMOL15 | Internal Transfer -<br>Open Ended | If Open ended Grades 1-10 - Existing employees taking on a new post which will be their only post |

# Appendix 2 Description for Guaranteed Hours Period Hours Cover / Number of Hours Period Field

Each should be used in the following scenarios:

| Option                        | Description                                                                                                    | When to use                                                                                                    |
|-------------------------------|----------------------------------------------------------------------------------------------------|----------------------------------------------------------------------------------------------------|
| Over Period of<br>Current GHC | Minimum hours to be<br>guaranteed for full duration<br>of GH contract e.g. over<br>the 2-year fixed term<br>contract | <ul> <li>The GH period start and end date and Fixed Term Contract start and projected end date must the same</li> <li>You do not need to tick the Annually reviewed box in the Job Offer Additional Information screen</li> <li>No GH refresh letter is required unless the fixed term contract is subsequently extended.</li> <li>This option and Over Period of Current FTC are similar. Please check with your HR partner if there is a preferred approach in your School/Department</li> </ul>          |
| Over Period of<br>Current FTC | Minimum<br>hours to be<br>guaranteed for<br>full duration of<br>the current<br>fixed term<br>contract.               | <ul> <li>The GH period start and end date and Fixed Term Contract start and projected end date must be the same</li> <li>You do not need to tick the Annually reviewed box in the job offer Additional Information screen</li> <li>No GH refresh letter is required unless the fixed term contract was extended.</li> <li>This option and Over Period of Current GHC are similar. Please check with your HR partner if there is a preferred approach in your School/Department</li> </ul>                   |
| Per Year                      | The minimum<br>hours to be<br>guaranteed for<br>one GH<br>Period.                                                    | <ul> <li>This option is recommended<br/>for individuals getting a contract<br/>for a number of years.</li> <li>The GH period is a year<br/>from the GH Start date. i.e. if<br/>start date is 01/09/2023 the GH<br/>end date must be 31/8/2024</li> <li>The GH employee will only<br/>get access to a timecard to<br/>claim payment if they have a<br/>current GH period</li> <li>You <b>do need</b> to tick the<br/>Annually Reviewed box in the<br/>job offer Additional Information<br/>screen</li> </ul> |

|                |                            | <ul> <li>You need to send a GH</li> </ul>         |
|----------------|----------------------------|---------------------------------------------------|
|                |                            | refresh letter at the end of each                 |
|                |                            | GH period                                         |
| Per Year.      | The minimum                | <ul> <li>This option is usually used</li> </ul>   |
| Every Year for | hours to be                | for open-ended assignments.                       |
| (use with open | quaranteed                 | By selecting this option                          |
| ended          | are to be the              | from the outset of the contract                   |
| contracts)     | same                       | you are guaranteeing the                          |
| 001111010)     | minimum                    | employee the same minimum                         |
|                | hours for each             | bours each year from the                          |
|                | GH Poriod                  | duration of the open anded                        |
|                | GITFEII00,<br>indefinitely | contract. This may be an issue if                 |
|                | indemniery                 | the demand for the work or                        |
|                |                            | the demand for the work of                        |
|                |                            | time.                                             |
|                |                            | <ul> <li>You do not need to tick the</li> </ul>   |
|                |                            | Annually reviewed box in the job                  |
|                |                            | offer Additional Information                      |
|                |                            | screen                                            |
|                |                            | <ul> <li>There is no need to send a</li> </ul>    |
|                |                            | GH refresh letter, but you                        |
|                |                            | should monitor the actual                         |
|                |                            | number of hours worked versus                     |
|                |                            | the minimum quarantee.                            |
| Per            | The minimum                | <ul> <li>Use this if you have a stable</li> </ul> |
| Year/Everv     | hours to be                | requirement for hours.                            |
| Year-Over      | quaranteed                 | <ul> <li>By selecting this option.</li> </ul>     |
| Dura/FTC       | are to be the              | from the outset of the contract                   |
|                | same for each              | you are guaranteeing the                          |
|                | GH Period for              | employee the same minimum                         |
|                | the full                   | hours each year from the                          |
|                | duration of the            | duration of the fixed term                        |
|                | fixed term                 | contract. This may be an issue if                 |
|                | employment                 | the demand for the work or                        |
|                | contract                   | hudget available changes over                     |
|                | related to that            | time                                              |
|                | assignment                 | <ul> <li>You do not need to tick the</li> </ul>   |
|                |                            | Annually reviewed box in the job                  |
|                |                            | offer Additional Information                      |
|                |                            | scroop                                            |
|                |                            | • There is no need to send a                      |
|                |                            | • There is no need to serie a                     |
|                |                            | chauld monitor the actual                         |
|                |                            | Should monitor the actual                         |
|                |                            | the minimum quarantee                             |
|                |                            | the minimum guarantee.                            |
|                |                            | INU reiresh letter is required                    |
|                |                            | extended.                                         |